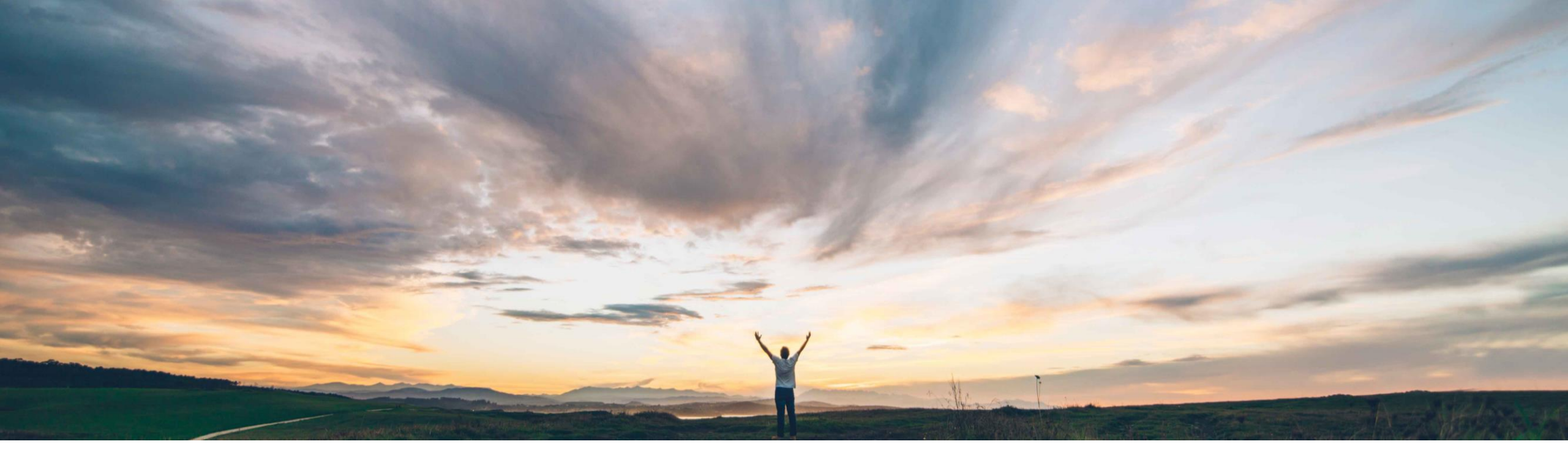

# SAP Ariba M

# 機能の概要 承認を拒否する際にコメントが必須に

Paul Maxwell、SAP Ariba 一般提供予定: 2022 年 8 月

PUBLIC

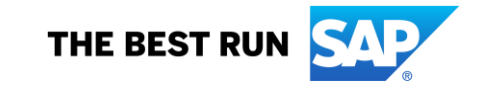

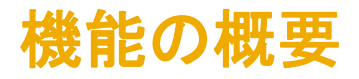

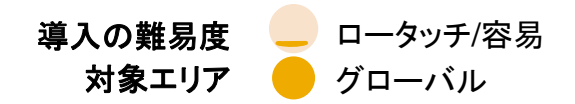

# 説明:承認を拒否する際にコメントが必須に

### 今までの課題

バックが返される必要があります。

SAP Ariba で問題解決

Guided Buying で、申請を拒否する際の承認者のコメント入力 が必須になります。

承認者は、[拒否]を選択したあと、[拒否] ボタンを選択す る前にコメントを入力する必要があります。

# 主なメリット

- 申請拒否理由の可視化
- 申請者/承認者間のオフライン通信の削減

申請に関するオンラインでの完全な透明性および監査証跡

#### • 別の方法で品目を入手する

申請を変更する

承認者がコメントを追加していない場合、申請者には拒否され た理由がわかりません。その結果として、申請が拒否された 理由を理解するためにオフラインでの通信が必要になること がよくあります。

申請が拒否された場合に、必要に応じて申請者が以下の処

理を行えるように、申請者に対して常に理由を含むフィード

## 対象ソリューション

SAP Ariba Buying (Guided Buying 機能あり) SAP Ariba Buying and Invoicing (Guided Buying 機能あり) 関連情報

この機能は、該当ソリューションを使用しているすべてのお客様に対して自動的にオンになっており、すぐに使用できます。

### 前提条件と制限事項

この機能には Guided Buying 機能が必要になります。

この前提条件は、Guided Buying アプリケーションでの承認の みに適用され、電子メールでの承認には適用されません。

# 機能の概要 説明:承認を拒否する際にコメントが必須に

# 機能の詳細情報

- 1. 購入申請承認画面で、承認者が [拒否] を選択します。
- 2. [拒否] ボタンは、コメントが追加された後にのみ使用可能になります。

| SAP Guided Buying                                                                                                    | ፍ 🗘 🖗 🔞                            | SAP Guided Buying                                 | ፍ 🗘 🔋 🕐 👜                          |
|----------------------------------------------------------------------------------------------------|------------------------------------|---------------------------------------------------|------------------------------------|
| Mac Monitors       Request details     /       PR100628                                                                                                    | Approve Deny •••                   | Mac Monitors       Request details     / PR100628 | Approve Deny ····                  |
| Submitted                                                                                                    |                                    | Submitted                                         |                                    |
| Approval Flow                                                                                                    | Click on the line to add approvers | Approval Flow                                     | Click on the line to add approvers |
| Image: Constraint of the sequest           Image: Constraint of the sequest of the sequest o | Payod Deshpande                    | Request           Request                         | Payod Deshpande                    |
| Comments                                                                                                    |                                    | Comments                                          |                                    |
| Write your comment  Write your comment  Add                                                                                                    |                                    | Write your comment                                | hare with supplier Add             |